### 22<sup>e</sup> CONFÉRENCE INTERNATIONALE DE LA THÉORIE DU RENVERSEMENT

### INTERROGER LE MYTHE DE LA STABILITÉ

3 AU 5 JUILLET 2024 | CAEN - FRANCE

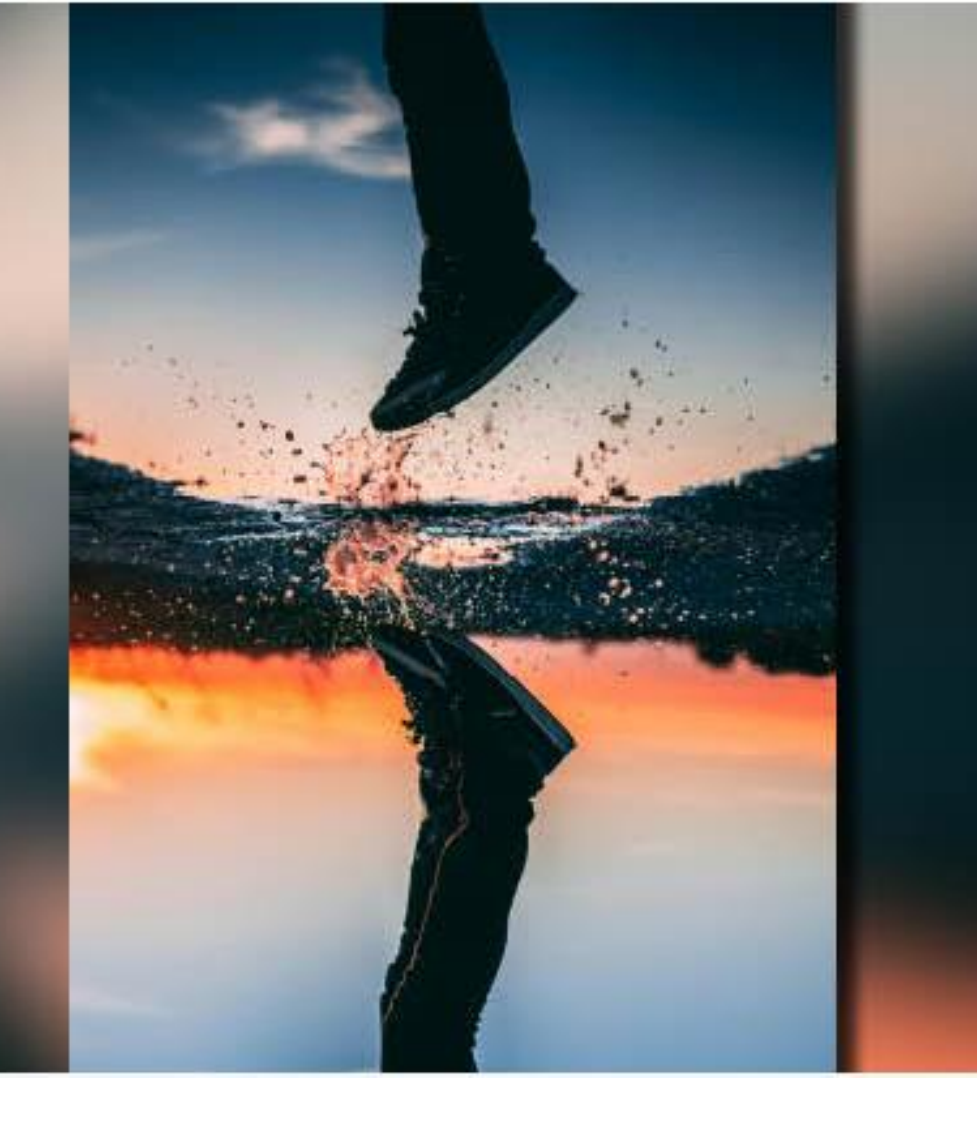

**Comment s'inscrire ?** 

### Étape 1 : création d'un compte SciencesConf

Allez sur le site <u>https://reversal-theory.sciencesconf.org</u>

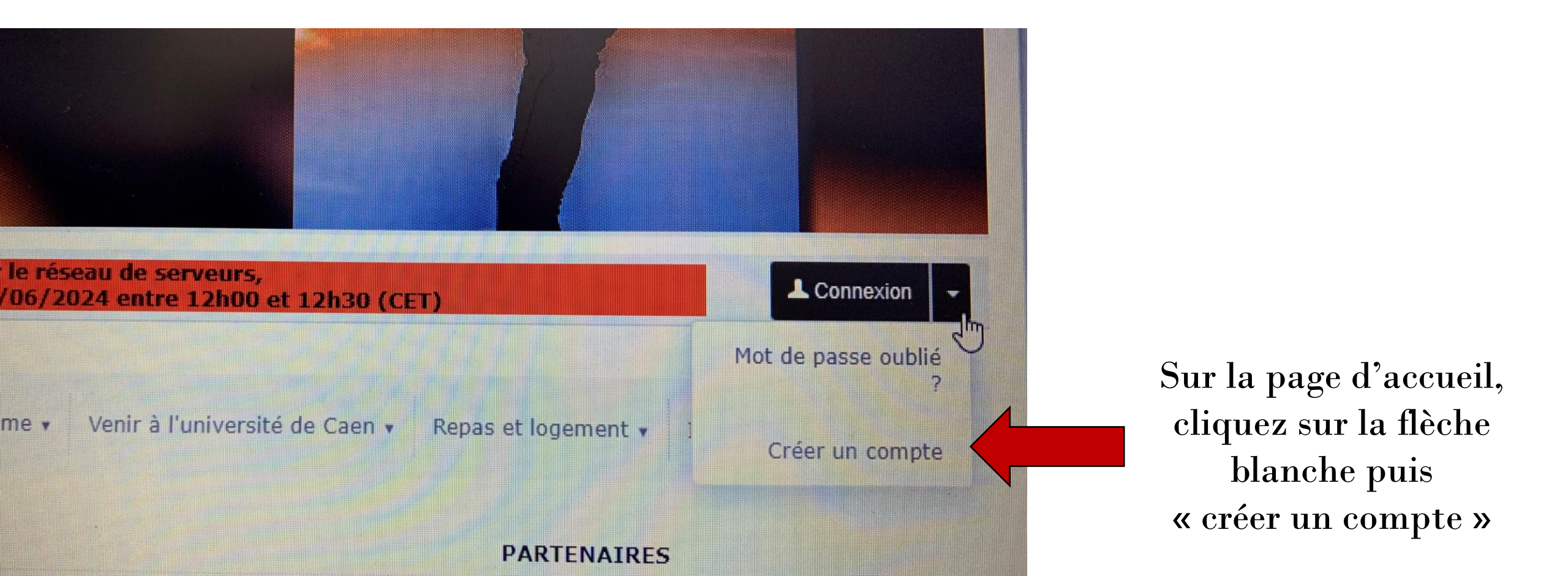

# Étape 1 : création d'un compte SciencesConf

Remplissez le formulaire en ligne

#### **CRÉER UN COMPTE**

Merci de remplir le formulaire ci-après afin de créer votre compte sur les plateformes du CCSD : Sciencesconf.org HAL Episciences

| (*: | Champs | obligato | oires) |
|-----|--------|----------|--------|
|-----|--------|----------|--------|

Adresse mail \*

Saisissez votre adresse mail

| Identifiant *    |                                                     |  |
|------------------|-----------------------------------------------------|--|
| Choisissez un ir | Intifiant de connexion qui vous permettra de vous a |  |
|                  |                                                     |  |

Attention lors de la création de l'identifiant, il vous sera demandé par la suite (étape 2) pour vous connecter et procéder à l'inscription !

 $\sim$ 

Mot de passe \* Entrez un mot de passe valide (alpha numérique de 7 à 20 caractères)

#### Retaper votre mot de passe \*

Merci de resaisir votre mot de passe

Nom \*

Prénom \*

#### Langue par défaut de l'interface

Tous les textes de l'interface (accueil, menu, contenu) seront affichés dans la langue choisie

français

# Étape 2 : se connecter puis s'inscrire

Une fois cotre compte SciencesConf créé, connectez-vous sur le site.

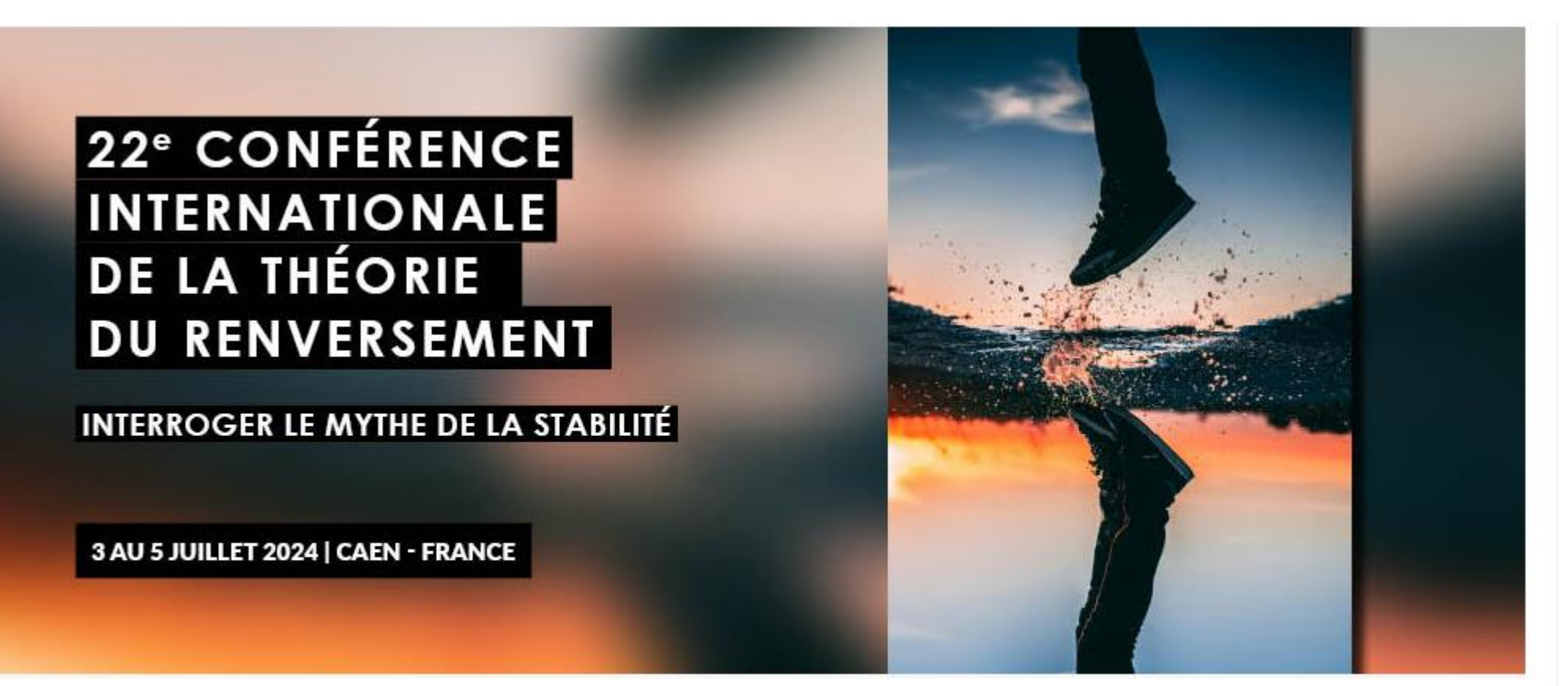

ATTENTION : En raison d'une intervention sur le réseau de serveurs, le service Sciencesconf sera interrompu le 18/06/2024 entre 12h00 et 12h30 (CET)

L Connexion

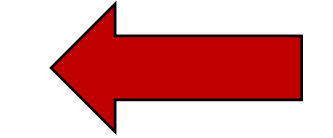

### Étape 2 : se connecter puis s'inscrire

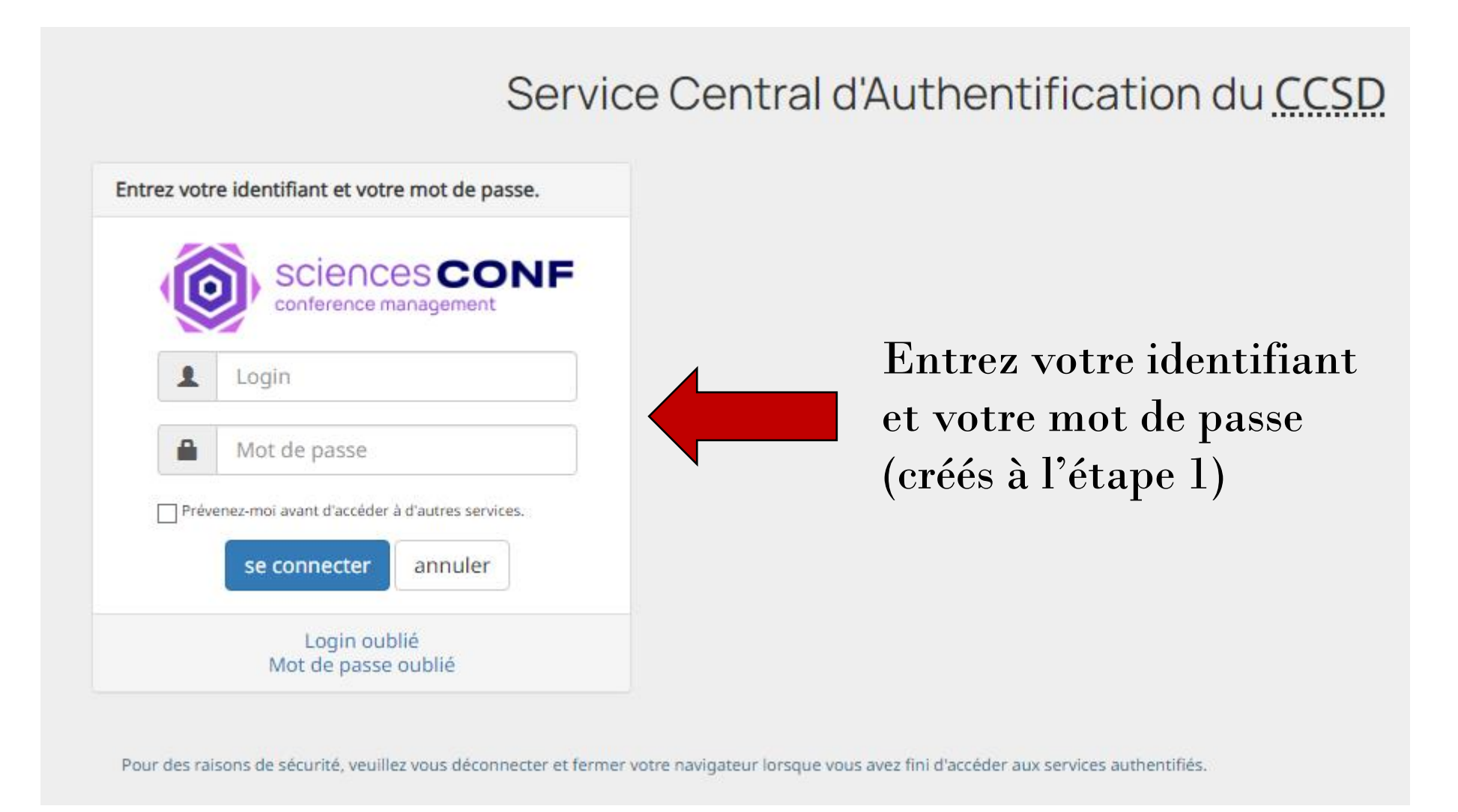

# Étape 2 : se connecter puis s'inscrire

Une fois connecté.e sur le site, vous pouvez ensuite procéder à l'inscription (formulaire à remplir en ligne).

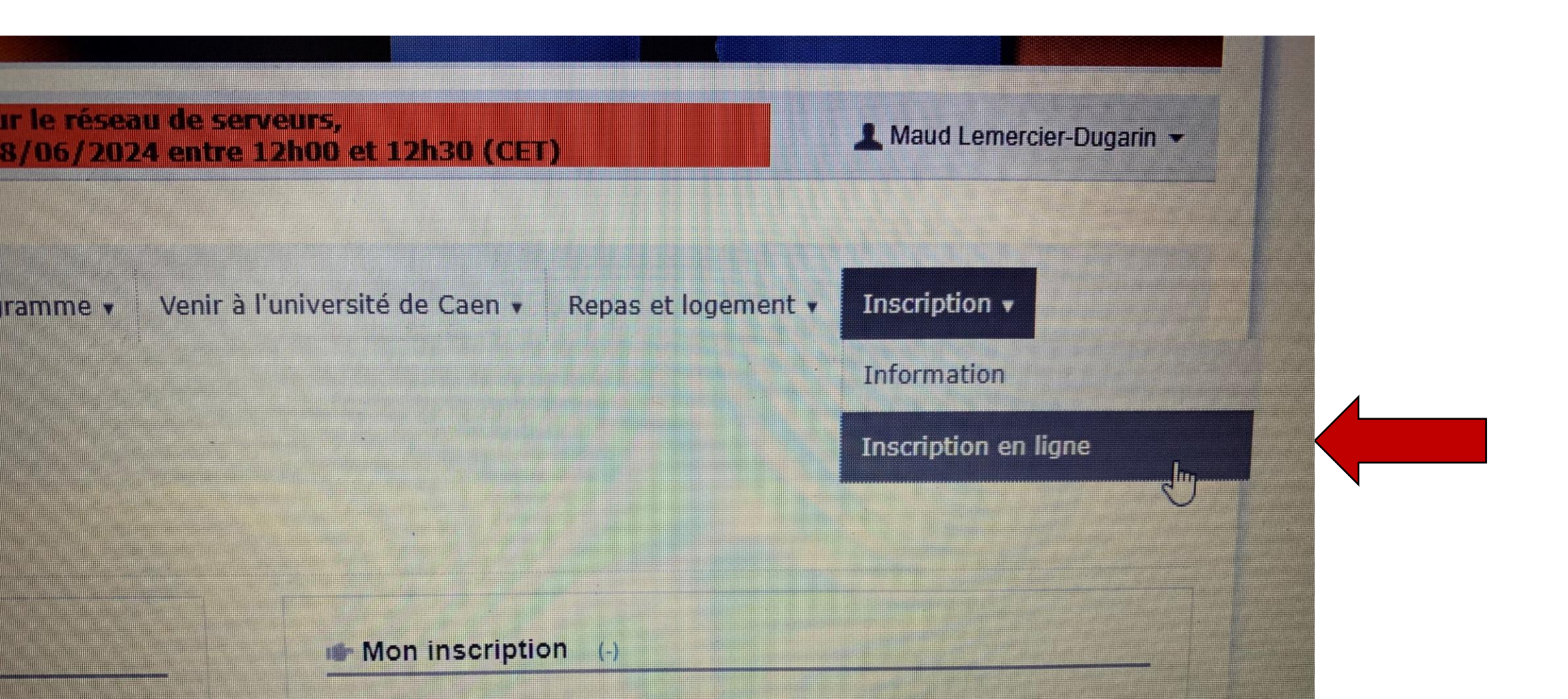